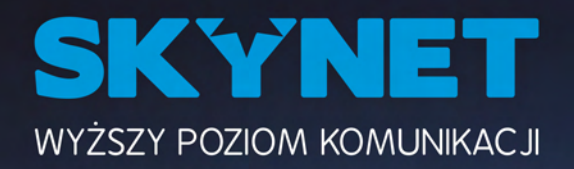

# Instrukcja obsługi dekodera TVIP

## **Dekoder TVIP S-Box v.605**

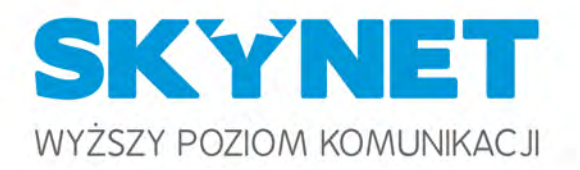

# Spis treści

| PODŁĄCZENIE DEKODERA – opis portów   | 3  |
|--------------------------------------|----|
| PILOTY – opis przycisków             | 5  |
| MENU GŁÓWNE – poruszanie się po menu | 7  |
| TELEWIZJA – przewodnik programowy    | 8  |
| NAGRANIA – zarządzania nagraniami    | 11 |
| APLIKACJE – obsługa aplikacji        | 15 |
| USTAWIENIA – ustawienia              | 18 |
| KODY DOSTĘPU – kontrola rodzicielka  | 21 |
|                                      |    |

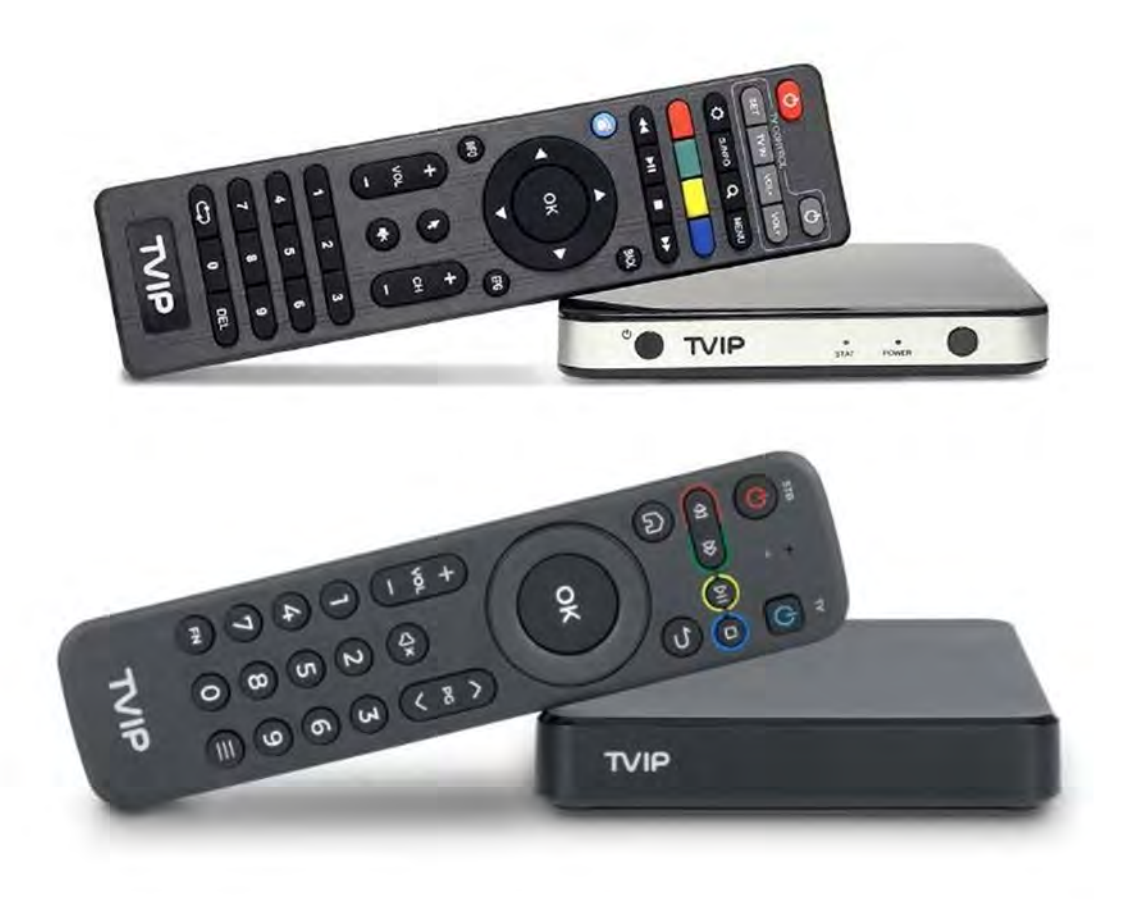

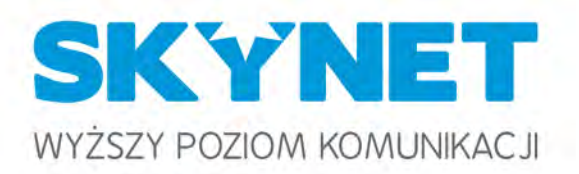

# **PODŁĄCZENIE DEKODERA**

Dla prawidłowego działania telewizji, dekoder musi być podłączony kablem ethernetowym (skrętką) do portu LAN na routerze Skynet.

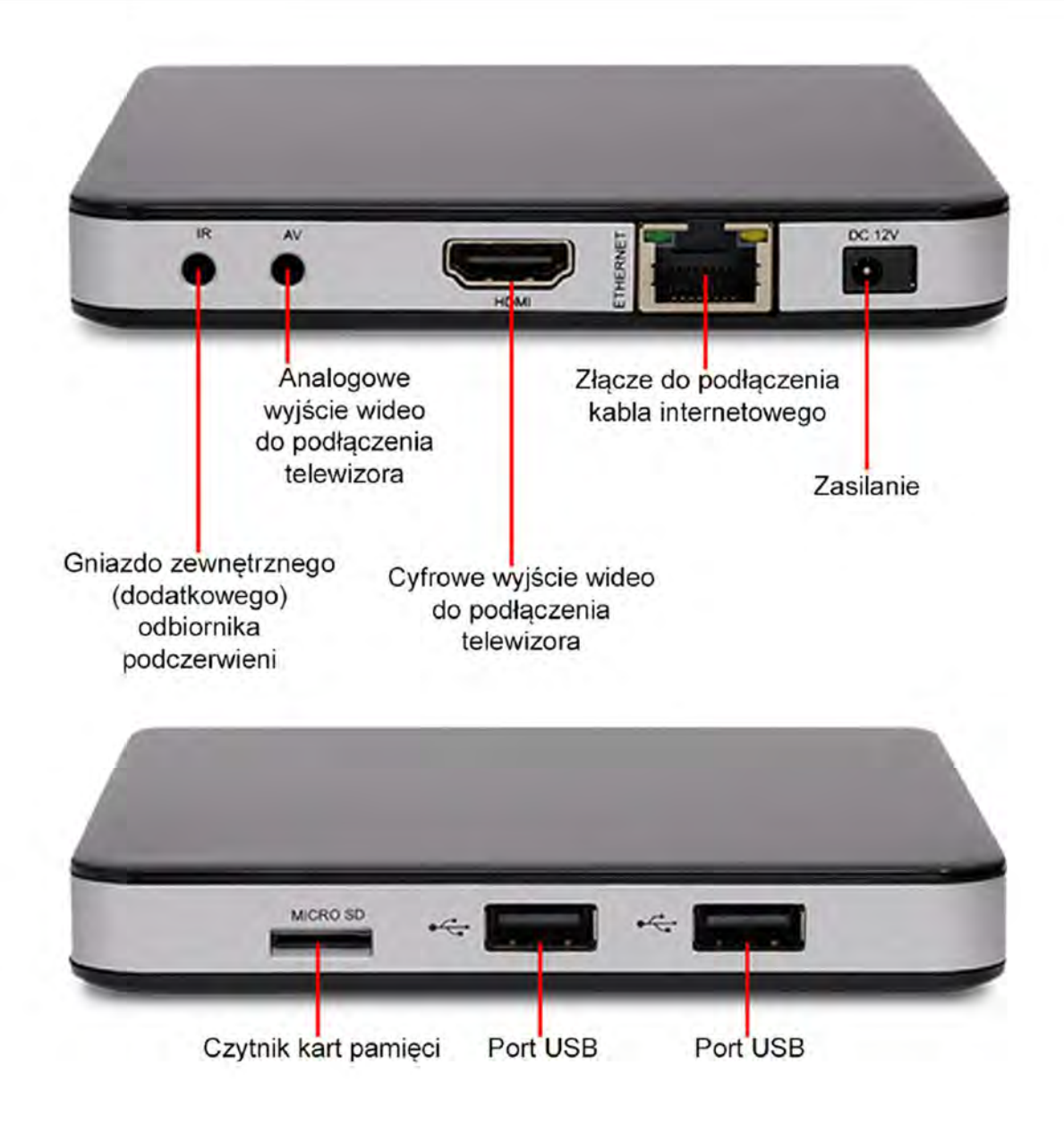

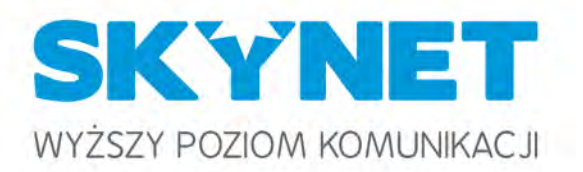

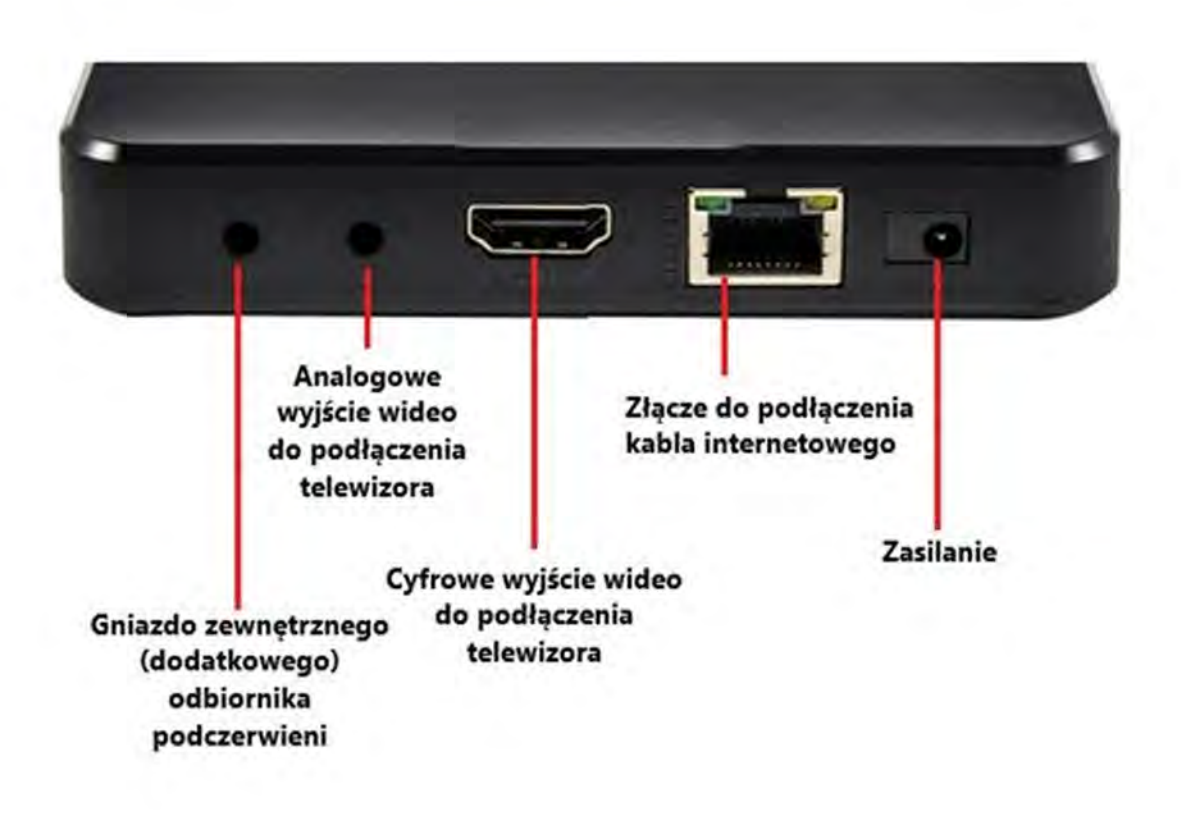

TVIP S-Box v.605 to nowoczesny dekoder IPTV/OTT, który łączy w sobie zaawansowane funkcje z kompaktowym designem, oferując użytkownikom wysokiej jakości doświadczenia multimedialne.

Sercem urządzenia jest czterordzeniowy procesor Amlogic S905X o taktowaniu 1,5 GHz, wspierany przez układ graficzny Mali-450. Dekoder wyposażono w 1 GB pamięci RAM oraz 8 GB pamięci flash, co zapewnia płynne działanie i szybki dostęp do treści.

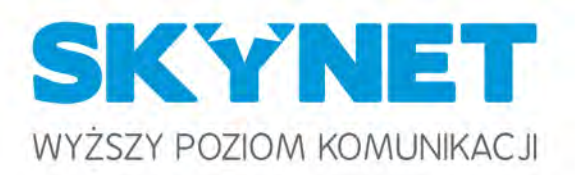

# PILOTY

TVIP S-Box v.605 obsługuje rozdzielczość Ultra HD 4K (3840x2160) z wsparciem dla HDR, co gwarantuje wyrazisty i szczegółowy obraz. Urządzenie jest kompatybilne z nowoczesnymi kodekami wideo, takimi jak H.265 (HEVC), VP9 czy H.264, umożliwiając odtwarzanie szerokiej gamy formatów multimedialnych.

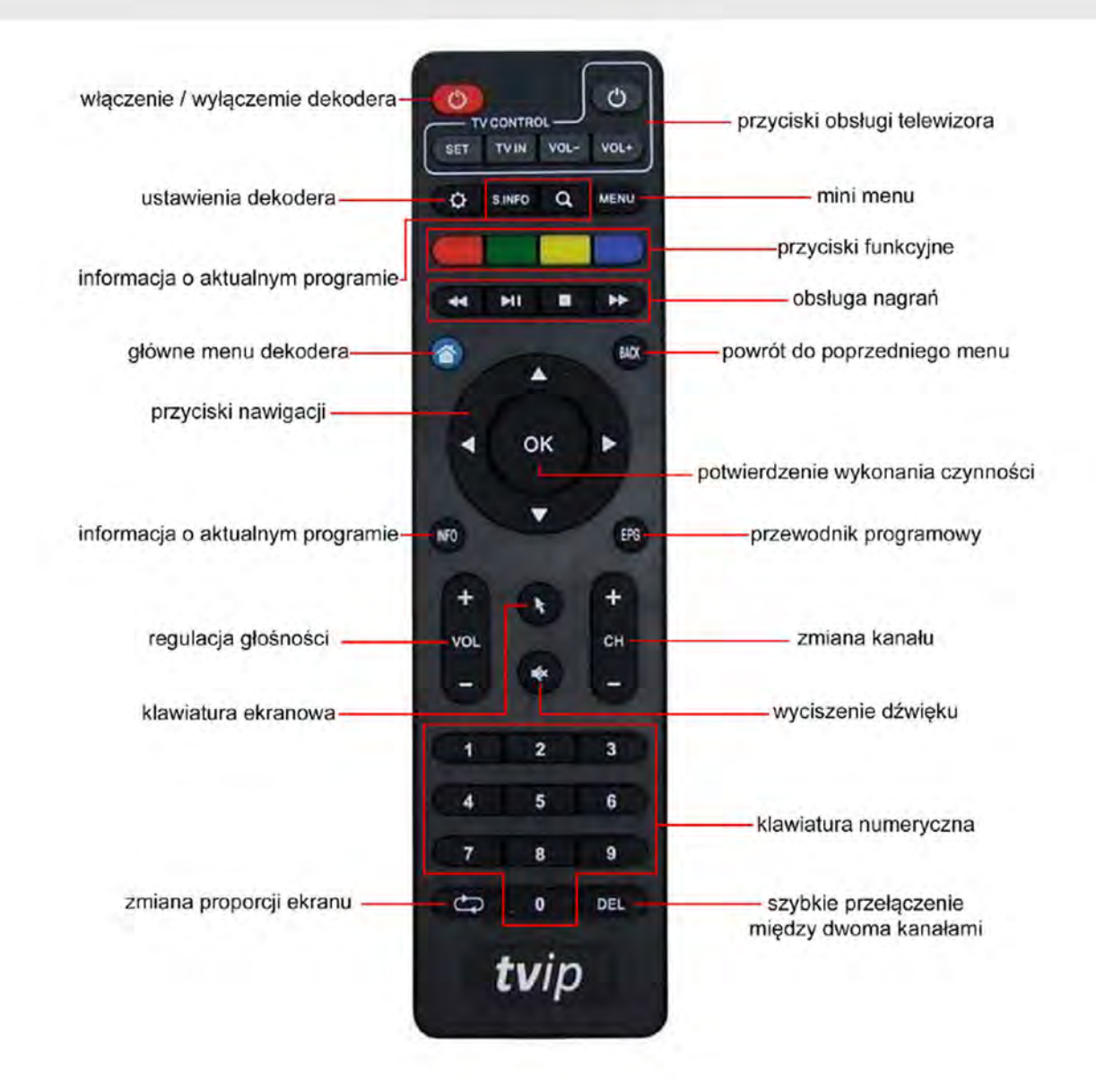

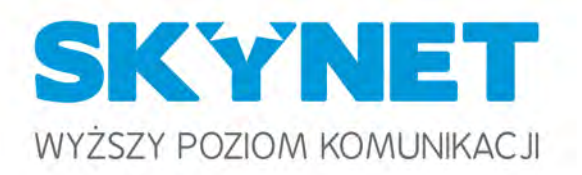

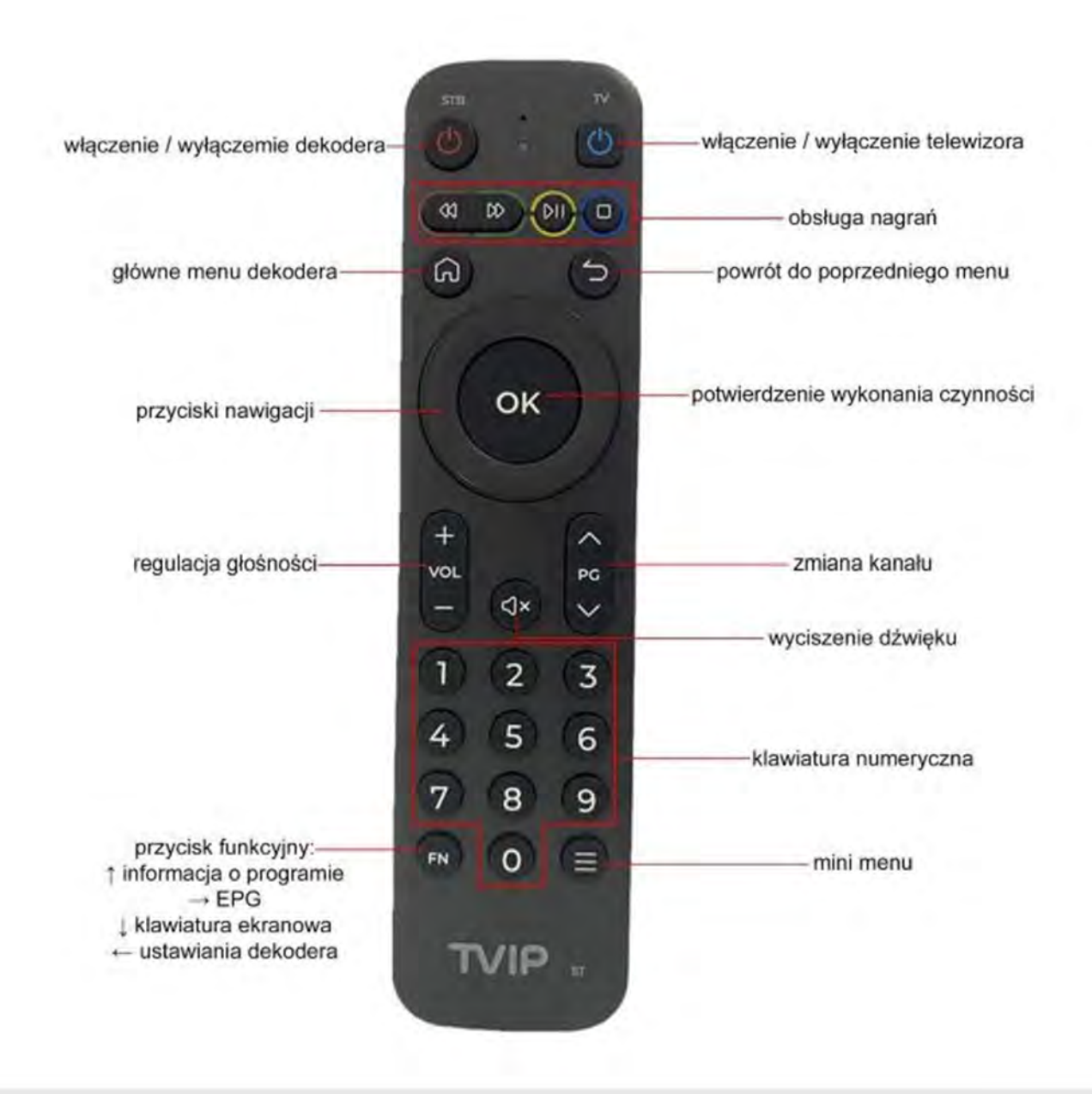

TVIP S-Box v.605 obsługuje funkcje takie jak Time Shifted TV, EPG (elektroniczny przewodnik po programach), zarządzanie urządzeniami klienckimi oraz VOD (wideo na żądanie), co wzbogaca doświadczenia użytkowników i zwiększa funkcjonalność urządzenia.

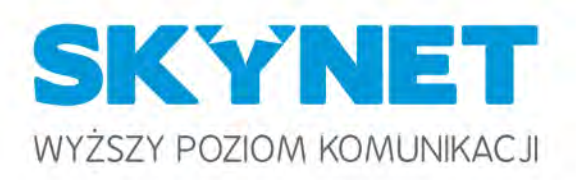

# **MENU GŁÓWNE**

Po wciśnięciu na klawiaturze pilota przycisku 🕜 dekoder wyświetli menu, z którego możliwy jest dostęp do wszystkich funkcji i opcji dekodera. Powrót do oglądania telewizji następuje poprzez ponowne przyciśnięcie przycisku 🔿 lub poprzez wybór opcji "OGLĄDAJ TELEWIZJĘ" z menu głównego.

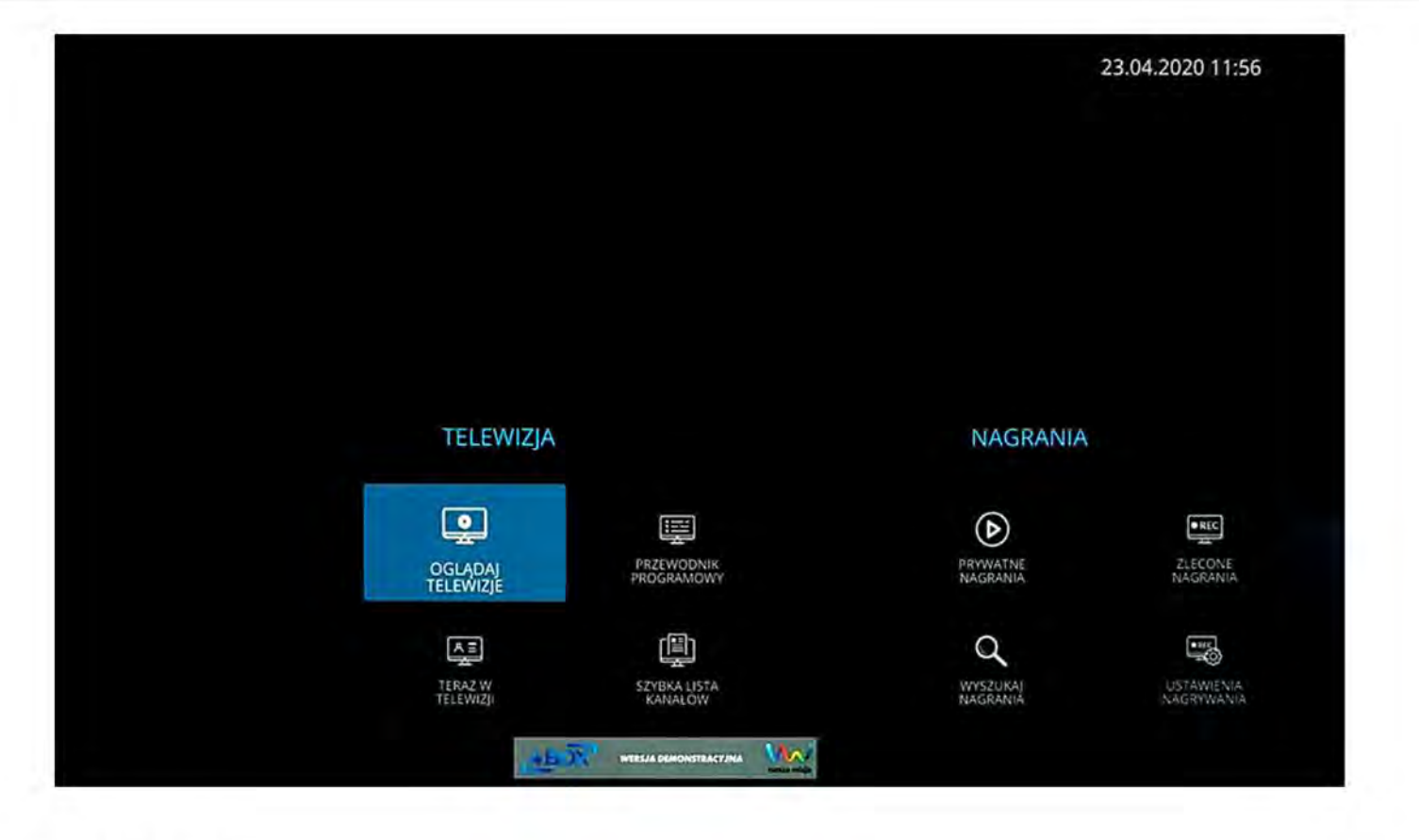

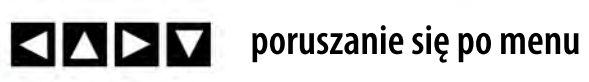

ok potwierdzenie wyboru

🚫 🛛 zamknięcie menu głównego

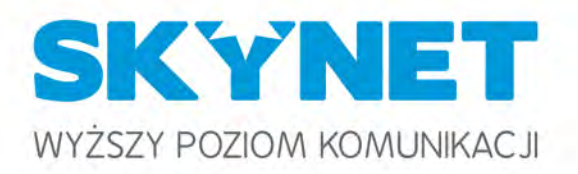

# TELEWIZJA

PRZEWODNIK PROGRAMOWY (EPG) to program telewizyjny na najbliższe 7 dni. Przewodnik umożliwia również zaplanowanie nagrywania wybranych programów, a także oglądanie programów, które zakończyły już swoją emisję (po wcześniejszej aktywacji automatycznych nagrań w menu "USTAWIENIA NAGRYWANIA"). Programy wybrane do nagrywania zostają zaznaczone na liście innym kolorem.

|                                                                                       | Czw 16.04                                                                                                    | Pią 17.04                                                                                                  | Sob 18.04                                                                                                    | 4 Ni                                                                | ie 19.04 Po                                                                                               | on 20.04                                                              | Wto 21.04                                                                                                    | Śro 22.04                                                                                                    | Czw 23.04                                                                                      | Pią 24.04                                                                                                    |
|---------------------------------------------------------------------------------------|----------------------------------------------------------------------------------------------------|----------------------------------------------------------------------------------------------------|----------------------------------------------------------------------------------------------------|---------------------------------------------------------------------|----------------------------------------------------------------------------------------------------|-----------------------------------------------------------------------|----------------------------------------------------------------------------------------------------|----------------------------------------------------------------------------------------------------|------------------------------------------------------------------------------------------------|----------------------------------------------------------------------------------------------------|
|                                                                                       | 11:00                                                                                                    |                                                                                                    |                                                                                                    |                                                                     | 12:00                                                                                                    |                                                                       |                                                                                                    |                                                                                                    | 13:00                                                                                          |                                                                                                    |
| 1 🦛                                                                                   | Dzień Dobry TV<br>08:03 - 11:25                                                                                                    | N Dorado<br>11:25 - 11                                                                                     | a Afera fryzje<br>3 11:35 - 12:20                                                                                                    | era                                                                 |                                                                                                    | Ukry<br>12:20                                                         | yta prawda<br>1-13:15                                                                                                    |                                                                                                    |                                                                                                | Szpital<br>13:15 - 14:15                                                                                                    |
| 2 7 <sup>tyn</sup>                                                                    | Ukryta p Szpita<br>10:10 - 11:1 11:10 - 1                                                                                                    | I<br>12:10                                                                                                 |                                                                                                    |                                                                     | Są<br>12:                                                                                                 | d rodzinny<br>10 - 13:10                                              |                                                                                                    |                                                                                                    | Sec<br>13:1                                                                                    | Izia Anna Mari<br>0 - 14:15                                                                                                    |
| 3 Style                                                                               | Perfekcyjna par<br>10:55 - 11:55                                                                                                    | ni domu                                                                                                    |                                                                                                    | F<br>t                                                              | uchenne rewoli<br>1:55 - 12:55                                                                            | ucje                                                                  |                                                                                                    | S<br>12                                                                                                    | exy kuchnia Mag<br>255 - 13:25                                                                 | gdy Gessle Z g<br>13:2                                                                                                    |
| 4 Murba                                                                               | Złodzieje<br>11:00 - 11:45                                                                                                    |                                                                                                    | R                                                                                                    | aport tec<br>1:45 - 12:15                                           | hnologiczny 10                                                                                            | Wyburza<br>12:15 - 13:0                                               | cze<br>o                                                                                                    |                                                                                                    | Wyburzacze<br>13:00 - 13:45                                                                    |                                                                                                    |
| 5                                                                                     | Dlaczego ja?<br>10:45 - 11:45                                                                                                    |                                                                                                    | G                                                                                                    | iniarze<br>1:45 - 12:50                                             |                                                                                                    |                                                                       |                                                                                                    | Wydar<br>12:50 - 1                                                                                                    | zenia<br>3:30                                                                                  |                                                                                                    |
| 0                                                                                     | Serwis informat                                                                                                    | cyjny, Prognoza                                                                                            | pogody, Bize                                                                                                    | nes                                                                 |                                                                                                    |                                                                       |                                                                                                    |                                                                                                    |                                                                                                |                                                                                                    |
| 6                                                                                     | 11:00 - 15:00                                                                                                    |                                                                                                    |                                                                                                    |                                                                     |                                                                                                    |                                                                       |                                                                                                    |                                                                                                    |                                                                                                |                                                                                                    |
| 6 💽                                                                                   | 11:00 - 15:00<br>W rytmie dnia -<br>11:00 - 11:30                                                                                                    | serwis infoi W                                                                                             | rytmie dnia -<br>30 - 11:55                                                                                                    | serwis P                                                            | og Wrytmie dn<br>1:55 12:00 - 12:30                                                                       | ia - serwis                                                           | infoi W rytmi<br>12:30 - 12:                                                                                                    | e dni. Pog Wydar<br>12:4: 12:50 - 1                                                                                                    | zenia<br>3:30                                                                                  |                                                                                                    |
| 6 💓<br>7 🎇                                                                            | 11:00 - 15:00<br>W rytmie dnia -<br>11:00 xi fr:30<br>Dzie W punkt<br>10:31 11:05 - 11:25                                                                  | serwis info<br>11:<br>Telezak<br>11:25-11                                                                  | rytmie dnia -<br>30 - 11:55<br>kupy Mówi :<br>1:40 11:40 - 1                                                                             | serwis P<br>1<br>się<br>12:05                                       | og W rytmie dn<br>1:55 12:00 - 12:30<br>Pilnujm<br>12:05 - 12                                             | nia - serwis<br>ny Polski!<br>:25                                     | info: W rytmi<br>12:30 - 12:<br>Telezakupy<br>12:25 - 12:40                                                                       | e dni. Pog Wydar<br>15 12:41 12:50 - 1<br>Polska na dzień<br>12:40 - 13:00                                                                              | zenia<br>3:30<br>de Telezakupy<br>13:00 - 13:15                                                | Polska na dz<br>13:15 - 13:50                                                                                                    |
| 6 🥶<br>7 🛃<br>8 💽<br>11:00 - 11:30                                                    | 11:00-15:00<br>Wrytmie dnia -<br>11:00-11:30<br>Dzie W punkt<br>10:3: 11:05-11:25<br>O Wrytmie d                                                           | serwis info<br>III:<br>Telezak<br>III:25-11<br>Nia - serwis                                                | rytmie dnia -<br>30 - 11:55<br>kupy Mówi :<br>140 11:40 - 1<br>s informational                                                           | serwis P<br>się<br>12:05<br>cyjny                                   | og W rytmie dn<br>155 12:00 - 12:30<br>Pilnujm<br>12:05 - 12<br>W programio s                             | nia - serwis<br>ny Polski!<br>-25                                     | infoi W rytmi<br>12:30 - 12:<br>Telezakupy<br>12:25 - 12:40                                                                       | e dni. Pog Wydar<br>15 12:41 12:50 - 1<br>Polska na dzień<br>12:40 - 13:00<br>czwartek 2:<br>polityki poliważe                                          | zenia<br>3:30<br>dr Telezakupy<br>13:00-13:15<br>3.04.2020 Po                                  | Polska na dz<br>13:15 - 13:50<br>Isat News HI                                                                                                    |
| 6 🥶<br>7 Kanalasi<br>8 Kanalasi<br>11:00 - 11:30<br>Pasmo prezente<br>ale takze wydar | 11:00-15:00<br>W rytmie dnia -<br>11:00-11:00<br>Dzić W punkt<br>10:3: 11:05-11:25<br>O W rytmie d<br>ujące wydarzenia<br>zeń z kraju, relac               | serwis Info<br>III:<br>Telezak<br>11:25-11<br>nia - serwis<br>a, którą mają n<br>cjonowanych p             | rytmie dnia -<br>30+11:55<br>kupy Mówi 1<br>1:40 11:40+1<br>s informac<br>niejsce w cią<br>nriejsce w cią<br>przez reporte               | serwis P<br>się<br>12205<br>Cyjny<br>igu dnia.<br>erów Pol:<br>BACK | og W rytmie dn<br>155 12:00 - 12:30<br>Pilnujm<br>12:05 - 12<br>W programie r<br>sat News.<br>Zmień dzień | nia - serwis<br>ny Polski!<br>225<br>nie zabraki<br>os Ogląc          | infoi W rytmi<br>12:30-12:<br>Telezakupy<br>12:25-12:40<br>nie bieżącej g<br>daj / Nagraj                                         | e dni. Pog Wydar<br>si 12:4: 12:50 - 1<br>Polska na dzień<br>12:40 - 13:00<br>czwartek 2:<br>polityki, najważn<br>NFO Pełny opis                        | rzenia<br>3:30<br>di Telezakupy<br>13:00-13:15<br>3.04.2020 Po<br>ilejszych inform             | Polska na dz<br>13:15 - 13:50<br>Isat News Hi<br>Isat ji ze świata                                                                                                    |
| 6 97<br>7 98<br>8 22<br>11:00 - 11:30<br>Pasmo prezente<br>ale takze wydar            | 11:00-15:00<br>W rytmie dnia -<br>11:00-11:00<br>Dzie W punkt<br>10:31:11:05-11:25<br>O W rytmie d<br>ujące wydarzenia<br>zeń z kraju, relac               | serwis info W<br>1125-11<br>nia - serwis<br>a, którą mają n<br>cjonowanych p<br>w<br>gdzy kan              | rytmie dnia -<br>30-11:55<br>kupy Mówi 9<br>11:40-1<br>s informad<br>niejsce w cią<br>przez reporte<br>róć do menu<br>ałami              | serwis P<br>się<br>12:05<br>cyjny<br>gu dnia.<br>erów Pols          | og W rytmie dn<br>155 12:00 - 12:30<br>Pilnujm<br>12:05 - 12<br>W programie n<br>sat News.<br>Zmień dzień | nia - serwis<br>ny Polski!<br>-25<br>nie zabraki<br>© Ogląd<br>Ogląda | infoi W rytmi<br>12:30-12:<br>Telezakupy<br>12:25-12:40<br>nie bieżącej p<br>daj / Nagraj<br>daj / Nagraj                         | e dni. Pog Wydar<br>15 1241 1250 -1<br>Polska na dzień<br>1240 - 1300<br>czwartek 2:<br>polityki, najważn<br>NFO Pełny opis<br>nału / włą<br>prania     | zenia<br>3:30<br>di Telezakupy<br>13:00-13:15<br>3:04.2020 Po<br>niejszych inform<br>czenie na | Polska na dz<br>13:15-13:50<br>Isat News Hi<br>nacji ze świata<br>grywan                                                                                                    |
| 6 999<br>7 999<br>8 20<br>11:00 - 11:30<br>Pasmo prezento<br>ale takze wydar          | 11:00-15:00<br>W rytmie dnia -<br>THEOSETHEO<br>Dzie W punkt<br>10:31:11:05-11:25<br>O W rytmie d<br>ujące wydarzenia<br>zeń z kraju, relac<br>rigacja mię | serwis info W<br>11:25-11<br>nia - serwis<br>a, którą mają n<br>jonowanych p<br>w<br>ędzy kan<br>sty progr | rytmie dnia -<br>30+11:55<br>supy Mówi 3<br>140 11:40+1<br>s informat<br>niejsce w cią<br>przez reporte<br>róć do menu<br>ałami<br>ałami | serwis P<br>się<br>i2205<br>cyjny<br>igu dnia,<br>erów Pols         | og W rytmie dn<br>155 12:00 - 12:30<br>Pilnujm<br>12:05 - 12<br>W programie r<br>sat News.<br>Zmień dzień | nia - serwis<br>ny Polski!<br>Die zabrakt<br>Ogląda<br>ogląda         | infoi W rytmi<br>12:30-12-<br>Telezakupy<br>12:25-12:40<br>nie bieżącej g<br>daj / Nagraj<br>daj / Nagraj<br>anie kar<br>anie nag | e dni. Pog Wydar<br>s 12:4: 12:50 - 1<br>Polska na dzień<br>12:40 - 13:00<br>czwartek 2:<br>polityki, najważn<br>NFO Pełny opis<br>nału / włą<br>grania | zenia<br>3:30<br>di Telezakupy<br>1:300-1:3:15<br>3:04.2020 Po<br>ilejszych inform             | Polska na dz<br>13:15 - 13:50<br>Isat News Hi<br>Isat News Hi<br>Isat |

8

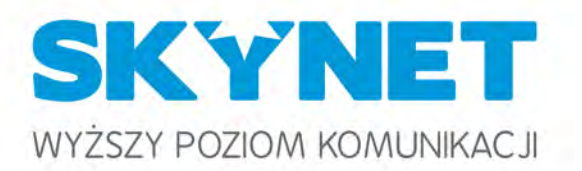

## TERAZ W TELEWIZJI prezentuje aktualną ramówkę kanałów telewizyjnych. Pasek postępu pokazuje na jakim etap ie jest obecnie emitowany program.

| AT      | W TELEWIZJI         | Teraz w TV                                |                                                                                                    | Późnie | j w TV             | 23.04.2020 11:57       |    |
|---------|---------------------|-------------------------------------------|----------------------------------------------------------------------------------------------------|--------|--------------------|------------------------|----|
| 1. 🔁    | TVN HD              | Afera fryzjera                            |                                                                                                    | 12:20  | Ukryta prawda      |                        | Í  |
| 2. 🕖 🖤  | TVN 7 HD            | Szpital                                   |                                                                                                    | 12:10  | Sąd rodzinny       |                        |    |
| 3. sr=  | TVN Style HD        | Kuchenne rewolucje                        | (Carlos Carlos C | 12:55  | Sexy kuchnia Mag   | dy Gessler             |    |
| 4Lurbg  | TVN Turbo HD        | Raport technologiczny 10                  |                                                                                                    | 12:15  | Wyburzacze         |                        |    |
| 5. 🚨    | Polsat HD           | Gliniarze                                 |                                                                                                    | 12:50  | Wydarzenia         |                        |    |
| 6. 🕥    | TVN 24 HD           | Serwis informacyjny, Prognoza pogody, Biz | -                                                                                                    | 15:00  | 15 na żywo         |                        |    |
| 7. 🔜    | Polsat News HD      | Pogoda                                    |                                                                                                    | 12:00  | W rytmie dnia - se | rwis informacyjny      |    |
| 8. 💽    | TV Republika HD     | Mówi się                                  | -                                                                                                    | 12:05  | Pilnujmy Polski!   |                        |    |
| 9. 🚳    | TVN Fabuła HD       | Na Wspólnej                               |                                                                                                    | 12:30  | Lekarze            |                        |    |
| 10.     | TVS HD              | Szlagierowa telesprzedaż                  | =                                                                                                    | 12:05  | Telezakupy         |                        |    |
| 11.     | TVP1 HD             | Ojciec Mateusz 3                          |                                                                                                    | 12:00  | Wiadomości         |                        |    |
| 12.     | TVP2 HD             | Wesoła nauka                              |                                                                                                    | 12:30  | Koło fortuny       |                        |    |
| 13. 🚨   | Polsat 2 HD         | Dlaczego ja?                              | Transme                                                                                                    | 12:40  | Nasz nowy dom      |                        |    |
| 14. 🚺   | TV4 HD              | Policjantki i Policjanci                  |                                                                                                    | 12:00  | STOP Drogówka      |                        |    |
| 15.     | TVP info HD         | Serwis Info                               |                                                                                                    | 12:00  | Info Raport        |                        |    |
| 11:35-1 | 2:20 Afera fryziera |                                           |                                                                                                    |        |                    | zwartek 23.04.2020 TVN | HD |

#### 1:35-12:20

W lódzkiej dzielnicy Bałuty można znaleźć zakład fryzjerski 'Misz masz'. Właścicielką jest Magda, a w zarządzaniu salonem pomaga jej siostra, Marlena, która pracuje tam jako masażystka. Maciek Wróblewski będzie musiał się bardzo postarać, żeby przezwyciężyć chaos panujący w zakładzie.

🐨 Wróć do menu

2

- nawigacja między kanałami
- przewijanie listy programów
- powrót do menu

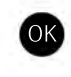

oglądanie kanału / włączenie nagrywania, oglądanie nagrania

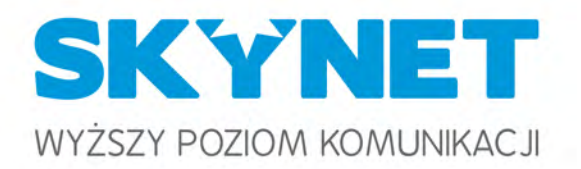

## SZYBKA LISTA KANAŁÓW umożliwia szybką nawigację i przełączenie kanału.

| 1. TVN HD          | 9. TVN Fabuła HD | 17. Puls HD                  | 25. TVP HD       |
|--------------------|------------------|------------------------------|------------------|
| 2. TVN 7 HD        | 10. TVS HD       | 18. Puls 2 HD                | 26. TTV HD       |
| 3. TVN Style HD    | 11. TVP1 HD      | 19. Zoom TV HD               | 27. Super Polsat |
| 4. TVN Turbo HD    | 12. TVP2 HD      | 20. TVR HD                   | 28. WP HD        |
| 5. Polsat HD       | 13. Polsat 2.HD  | 21. Tele5 HD                 | 29. Metro TV HD  |
| 6. TVN 24 HD       | 14. TV4 HD       | 22. TVN 24 Biznes i Świat HD | 30. NowaTV HD    |
| 7. Polsat News HD  | 15. TVP info HD  | 23. HGTV HD                  | 31. TV Trwam     |
| 8. TV Republika HD | 16. TV6 HD       | 24. FokusTV HD               | 32. Sonlife      |

#### 11:45-12:50 Gliniarze

Para nastolatków znajduje ciało mężczyzny, które wisi na sznurze. Wychodzi na jaw, że był to wikary z miejscowej parafii, który pomagał w lokalnej fundacji charytatywnej. Tak naprawdę został zamordowany, lecz jego śmierć upozorowano na samobójstwo. Okazuje się, że był podejrzewany o kradzieże pieniędzy.

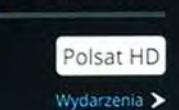

11:57

23.04.2020

🔽 🔼 🗖 🖉 nawigacja między kanałami

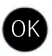

oglądanie wybranego kanału

🔿 🛛 powrót do menu

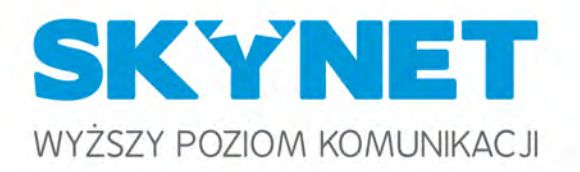

# NAGRANIA

PRYWATNE NAGRANIA to biblioteka nagranych programów. Umożliwia odtworzenie wcześniej nagranych programów.

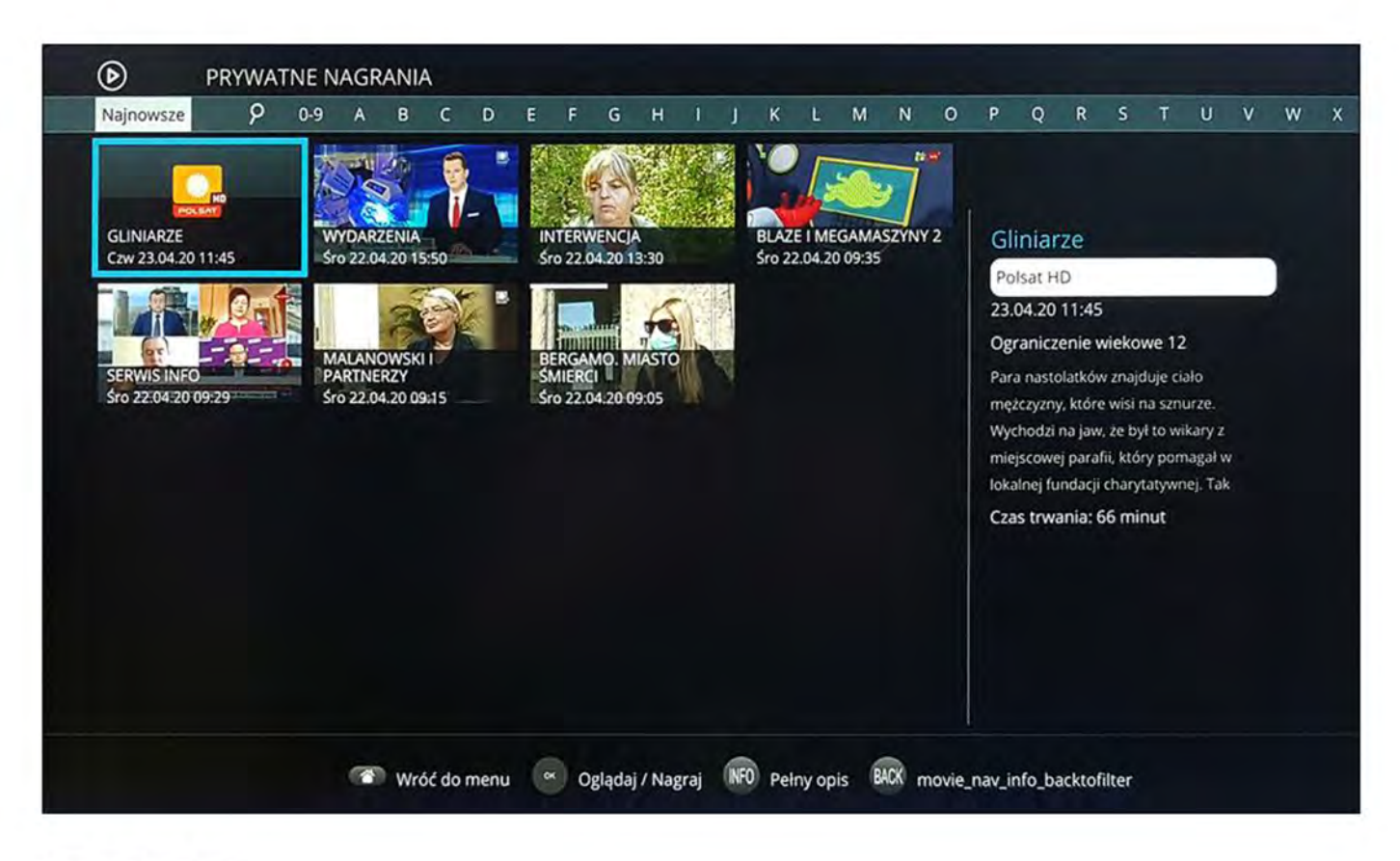

Zmiana filtrowania listy / nawigacja między programami

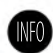

pełny opis programu

or oglądanie nagrania / usuwanie nagrania

🔿 🛛 powrót do menu

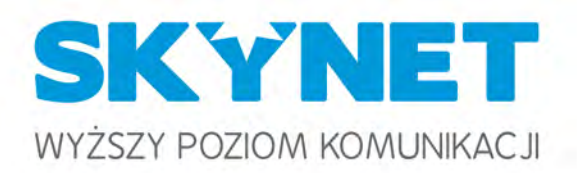

## ZLECONE NAGRANIA pozwalają na sprawdzenie jakie programy są aktualnie nagrywane.

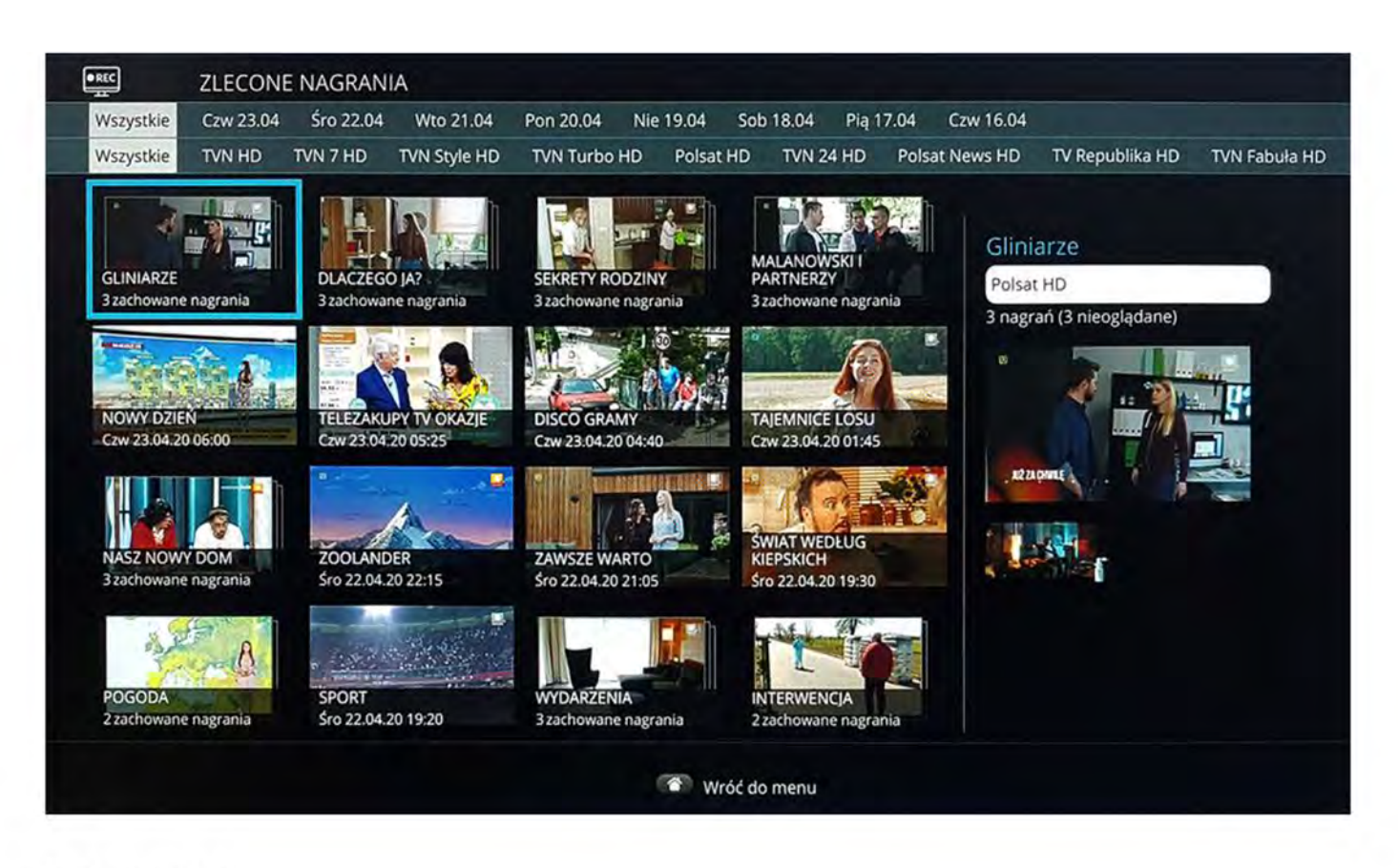

zmiana filtrowania listy / nawigacja między programami

oglądanie nagrania / usuwanie nagrania

powrót do menu

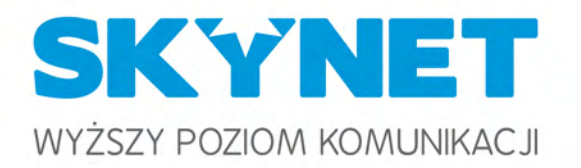

## WYSZUKAJ NAGRANIA pozwala na łatwe wyszukiwanie wcześniej nagranych programów.

| Q  | WYSZ          | UKAJ NAGF | RANIA |          |                 |                |            |    |      |        |   |
|----|---------------|-----------|-------|----------|-----------------|----------------|------------|----|------|--------|---|
|    |               |           |       |          | Szı             | ukaj           |            |    |      |        |   |
| L. | USUN WSZYSTKO |           |       | ABC      |                 |                | 1!+        |    |      | COFNIJ |   |
| Q  | w             | E         | R     | T        | Y               | U              | 1          | 0  | Р    | Ó      | Ę |
| A  | s             | D         | F     | G        | н               | J              | к          | L  | Ł    | \$     | Ą |
| z  | x             | с         | v     | В        | N               | м              | SPACJA     | Ń  | ć    | ź      | Z |
|    |               | c         | ж     |          |                 |                |            | An | uluj |        |   |
| 1  |               |           |       | Pole moż | e zawierać tylk | ko znaki alfan | umeryczne. |    |      |        |   |
|    |               |           |       |          |                 |                |            |    |      |        |   |
|    |               |           |       |          |                 |                |            |    |      |        |   |
|    |               |           |       |          |                 |                |            |    |      |        |   |
|    |               |           |       |          | প্রি Wroć do    | o menu 🔗       | Klawiatura |    |      |        |   |

- nawigacja po menu / klawiaturze
- BACK
- przejście do pola wyszukiwania
- **ok** potwierdzenie
- 🔿 powrót do menu

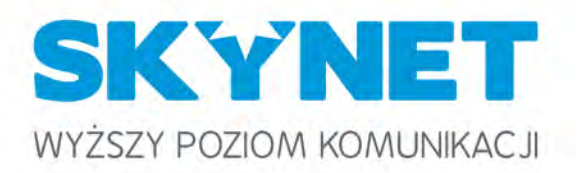

USTAWIENIA NAGRYWANIA zawierają listę kanałów, które będą nagrywane automatycznie. Po wybraniui zaznaczeniu kanału na liście przy jego nazwie pojawia się symbol nagrywania **R**. Można zaznaczyć dowolną lic zbę kanałów. Po zaznaczeniu wybranych kanałów należy zatwierdzić listę przyciskiem **N** na polu "ZAPISZ".

| D Polsat HD   | Wybierz kanały, z których chciałbyś nagrać wszystkie |
|---------------|------------------------------------------------------|
| ® TVN HD      | programy.                                            |
| ® TVN 7 HD    |                                                      |
| TVN Fabula HD |                                                      |
| ® TVP1 HD     |                                                      |
| D TVP2 HD     |                                                      |
| TV4 HD        |                                                      |
| 0 TV6 HD      |                                                      |
| Puls HD       |                                                      |
| Puls 2 HD     |                                                      |
| Zoom TV HD    |                                                      |
|               | ZAPISZ                                               |

0

- poruszanie się po liście
- ok zaznaczenie / odznaczenie kanału do nagrywania
  - powrót do menu

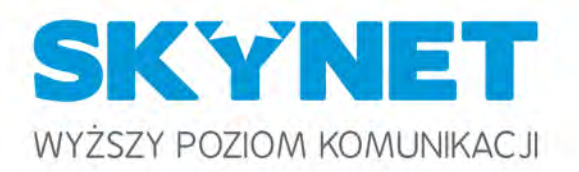

# **APLIKACJE**

PROGNOZA POGODY pokazuje aktualną prognozę pogody.

| <u> </u> | POGODY    |                                  |               |
|----------|-----------|----------------------------------|---------------|
|          | Poland    | ,Mielec                          |               |
| Teraz    | piątek    | sobota                           | niedziela     |
| ö        | ش         | پې                               | ş<br>Ç        |
| 14°C     | 18 6°C    | 11 5°C                           | 14 3°C        |
| 1 m/s W  | 2 m/s WSW | 5 m/s WNW                        | 1 m/s W       |
|          |           |                                  |               |
|          |           | Weather data provided by World W | eather Online |
|          | 0         | Wróć do menu                     |               |

) powrót do menu

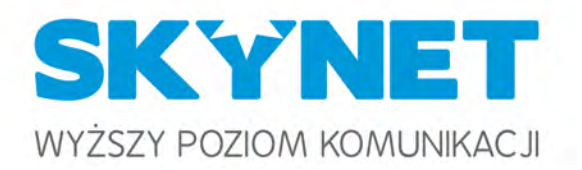

## RADIO INTERNETOWE umożliwia słuchanie stacji radiowych.

| RADIC | ) INTERNETOWE |           |              |  |
|-------|---------------|-----------|--------------|--|
| Ø     | )             | 26T       | *** MAXXX    |  |
|       |               | Radio ZET | RMF MAXXX    |  |
| RN    | F             | ANTYRADIO |              |  |
| RMF   | FM /          | AntyRadio |              |  |
|       |               |           |              |  |
|       |               |           |              |  |
|       |               |           |              |  |
|       |               | 6         | Wróć do menu |  |

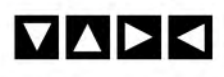

nawigacja po stacjach radiowych

ok zatwierdzenie wyboru

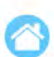

powrót do menu

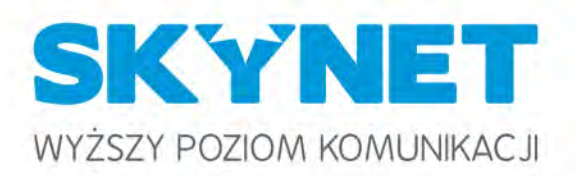

## WIADOMOŚCI POLSKA I ŚWIAT wyświetla najnowsze informacje z kraju i ze świata.

#### WIADOMOŚCI POLSKA I ŚWIAT Uruchomiono tymczasowy profil zaufany. Aby go założyć, nie musisz wychodzić z domu 23.04.20 11:43 Prezydent zachęca do sprzątania lasów i sadzenia drzew 23.04.20 11:18 Ograniczenie pracy medyków w wielu miejscach. Zmiany jeszcze w tym tygodniu GIS wycofuje ze sprzedaży partię oleju ryżowego 23.04.20 11:36 23.04.20 10:13 Prawie 180 nowych zakażeń. Kolejne ofiary koronawirusa Morawiecki o "kruchości Unii Europejskiej". Zdradził, jakiej oczekuje odpowiedzi Bp Cieślik ma koronawirusa. Diecezja prosi o modlitwę Poznali się w sieci i tam się pokłócili. Pobicie 19-latka też transmitowali w internecie 23.04.20 10:01 23.04.20 09:59 23.04.20 09:50 23.04.20 11:33 Pogrzeb Krystyny Łybackiej. Będzie miał charakter państwowy 23.04.20 08:43 Płonie największy park narodowy w Polsce. "Straty w przyrodzie nie do odrobienia" Mogą znów zamknąć lasy, ale czy otworzą szkoły? Dworczyk o szczegółach 23.04.20 08:18 23.04.20 08:06 Raport NIK ws. transportu. Wykorzystujemy za dużo tirów "Polska przed szczytem zachorowań. Musimy odmrozić system ochrony zdrowia" 23.04.20 08:12 23.04.20 08:01 Dwa koty zakażone koronawirusem. "To pierwsze zainfekowane zwierzęta domowe w USA" 23.04.20 07:28 Uszkodził radiowóz, bo policjanci zapytali, dlaczego spacerował bez maseczki Niski poziom wody w Wiśle. "W piątek osiągnie około 50 cm" 23.04.20 07:00 23.04.20 06:19 Koronawirus. Najnowsze informacje z Polski i świata [RELACJA] 23.04.20 06:05 Stracił kciuk, policjanci eskortowali go w drodze do szpitala 22.04.20 22:30

🐨 Wróć do menu

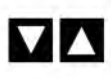

nawigacja po nagłówkach wiadomości

ОК

wyświetlenie pełnej informacji

powrót do menu

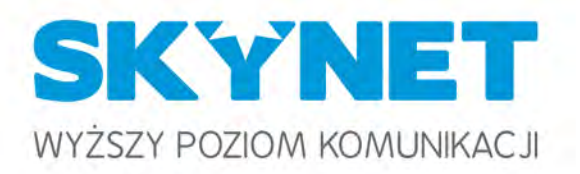

# **USTAWIENIA**

OSOBISTA LISTA KANAŁÓW pozwala na spersonalizowanie listy kanałów. Umożliwia usuwanie i dodawanie kanałów do listy oraz zmianę kolejności ich wyświetlania. Gotową listę kanałów należy zatwierdzić poprzez przejście do pola "ZAPISZ" i wciśnięcie przycisku **(W)** na pilocie. Listę można również przywrócić do stanu początkowego za pomocą pola "RESETOWANIE".

| 1.TVN HD           |        |             |        | Możesz dodawać lub usuwać kanały przyciskając OK  |
|--------------------|--------|-------------|--------|---------------------------------------------------|
| 2.TVN 7 HD         |        |             |        | Możesz zmienić kolejność kanałów, naciskając LEWC |
|                    |        |             |        | pozycję kanału używając klawiszy numerycznych.    |
|                    |        |             |        |                                                   |
| 5. Polsat HD       |        |             |        |                                                   |
|                    |        |             |        |                                                   |
| 7: Polsat News HD  |        |             |        |                                                   |
| 8. TV Republika HD |        |             |        |                                                   |
| 9. TVN Fabuła HD   |        |             |        |                                                   |
| 10.TVS HD          |        |             |        |                                                   |
| 11.TVP1 HD         |        |             |        |                                                   |
| 12.TVP2 HD         |        |             |        |                                                   |
|                    |        |             |        |                                                   |
| 14. TV4 HD         |        |             |        |                                                   |
|                    | WSTECZ | RESETOWANIE | ZAPISZ |                                                   |
|                    |        |             |        |                                                   |

- 🔽 🔼 🛛 nawigacja po liście kanałów
- 🛛 🕨 zmiana kolejności kanałów
- ok dodanie / usunięcie kanału z listy
- 🔿 powrót do menu

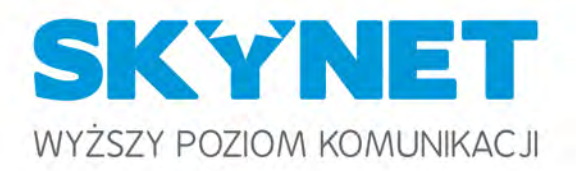

KONTROLA RODZICIELSKA umożliwia ustawienie blokady nadawanego programu ze względu na wiek widza. Wybór poziomu wiekowego z listy należy zatwierdzić poprzez naciśnięcie przycisku na pilocie. Zmianę trzeba potwierdzi ć poprzez wpisanie kodu PIN ochrony rodzicielskiej.

| Ŷ | KONTROLA RODZICIELSKA |                        |         |
|---|-----------------------|------------------------|---------|
|   |                       | Wybierz poziom wiekowy |         |
|   |                       | 11                     |         |
|   |                       | 13                     |         |
|   |                       | 15                     |         |
|   |                       | 17                     |         |
|   |                       | BEZ OGRANICZEŃ         | Wybrany |
|   |                       |                        |         |
|   |                       |                        |         |
|   |                       |                        |         |
|   |                       | 🕥 Wróć do m            | enu     |

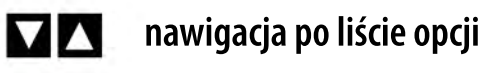

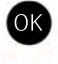

zatwierdzenie wyboru

powrót do menu

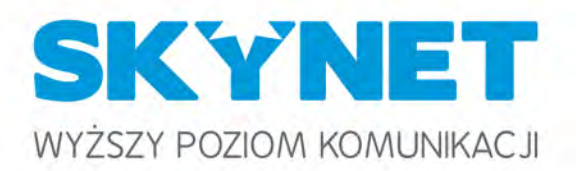

USTAWIENIA SYSTEMU umożliwiają zmianę ustawień dekodera związanych z obrazem, dźwiękiem, językiem i przyciskami pilota. Zmianę ustawień trzeba potwierdzić przyciskiem 💽 na polu "ZAPISZ". Istnieje możliwość powrotu do ustawień domyślnych dekodera poprzez pole "DOMYŚLNE".

| lexik sustemous                       | 4        | Polski          |          |
|---------------------------------------|----------|-----------------|----------|
| Proporcia obrazu                      |          | 16:9            |          |
|                                       |          | Dekoder         | ~        |
| Stalewanie proporcji obrazu           |          | Brak skalowania | ~        |
| Skalowanie obrazu 4:5                 | •        | Brak Skalowania | ~        |
| Podstawowy język scieżki dźwiękowej   | •        | Polski          | -        |
| Aiternatywny język scieżki dzwiękowej |          | POISKI          |          |
| wyswietiaj napisy                     | <b>*</b> | Tak             | <u> </u> |
| Podstawowy język napisów              | <        | Polski          | >        |
| Alternatywny język napisów            | <        | Polski          | >        |
| Wyjście dźwięku                       | <        | Stereo          | >        |
| Poziom głośności przy uruchomieniu    | <        | 75              | >        |
|                                       |          |                 | \$7      |
|                                       |          |                 |          |

- nawigacja po liście opcji
- zmiana ustawienia
- or potwierdzenie czynności
- 🔿 🛛 powrót do menu bez zapisu zmian

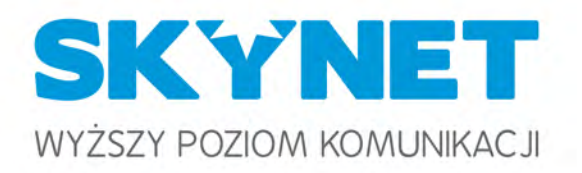

# **KODY DOSTĘPU**

Opcje pozwalające na zmianę kodów PIN i kontroli rodzicielskiej. Przy próbie zmiany kodu zostanie wyświetlone okno proszące o podanie obecnego kodu, a później wpisanie nowego. Pomyślna zmiana zosta nie potwierdzona odpowiednim komunikatem.

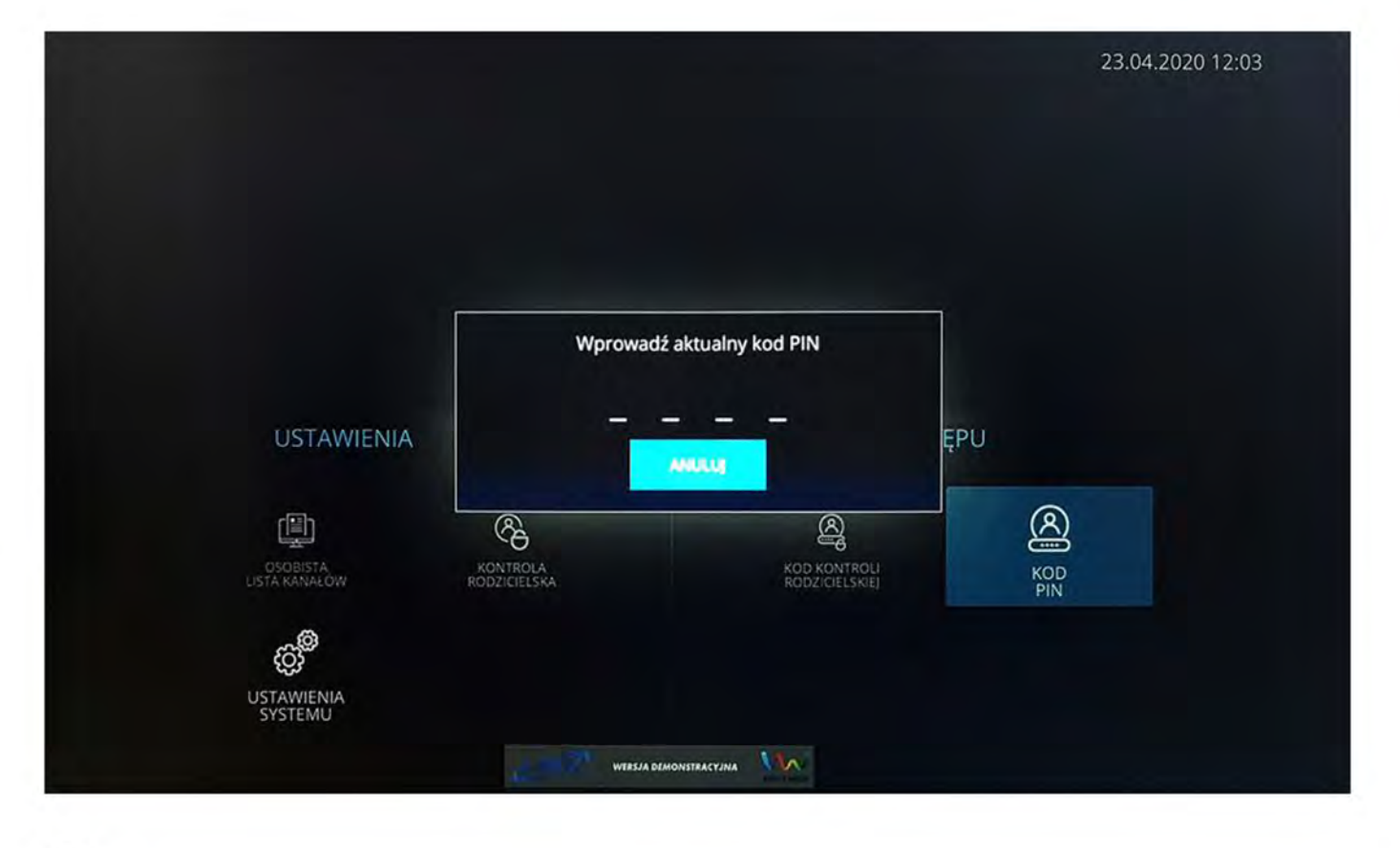

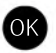

anuluj zmianę